明新科技大學

# 113學年度四技二專技優甄審入學 考生繳交指定項目甄審費用系統操作流程 網址:

https://exam.must.edu.tw/mustsec/mustskill/

\*請使用電腦登入,點選報名科系,請勿使用手機,避免畫面資訊閱覽不完全,導致漏登資料而影響權益。 \*瀏覽器請使用Google Chrome。

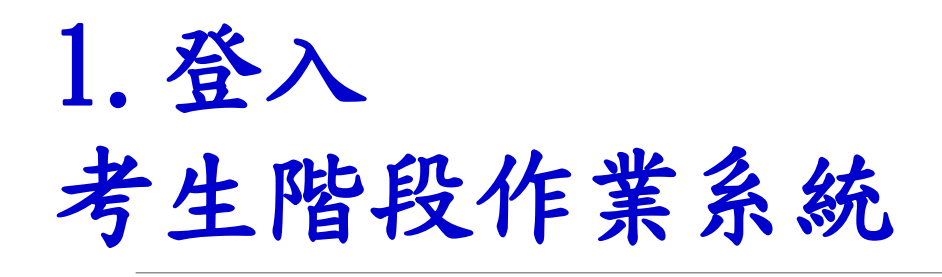

輸入:

▶身分證字號

▶出生日期(下拉式選單)

▶驗證碼(輸入欄位右側圖示數字)▶輸入完後點選「登入系統」

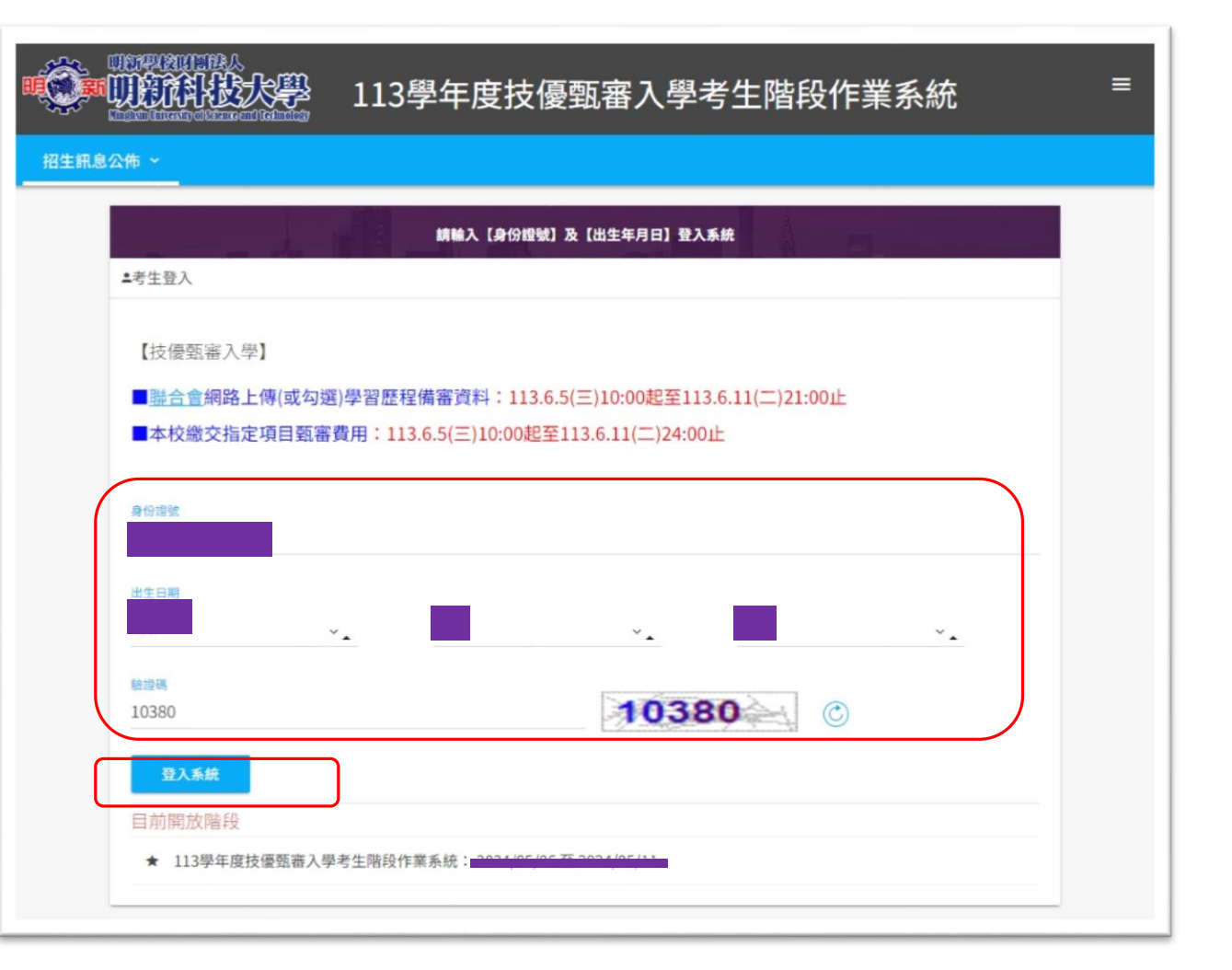

## 2. 報名注意事項

## ▶ 瀏覽重要注意事項

▶ 閱讀後至頁尾點選「下一步」

### 💭 💵 113學年度技優甄審入學考生階段作業系統

=

### 招生訊息公佈 ~

#### 報名注意事項

```
一、本校系統「繳交指定項目緊密費用」:
```

(一)考生階級作業系統開放時間為8/5(三)10:00超~6/11(二)24:00止,24小時開放。

(二)本校考生躍般作業系统:以「身分搜字號」登入考生階段作業系統,勾握欲報名之科系,確認後,系統自動產生繳費報號(一系 一報號)。

```
(三) 徽景期限至6/11(二)24:00止,請至ATM轉帳繳費·
```

經統專切院指生器員會聯合會邀買券分審查通過並於邀買註記為低收。中低收入戶考生,依覽重規定享有指定項目就審買用減 免。收買如下: 1、一般主:500元/編系。 2、中低收入戶:200元/編系。

3·低收入声: 免缴·

※考生診識交頭書費用後,不得以任何理由要求提**買。** 

```
※考生轉線激費約2小時後,請至本系統查詢邀費狀況是否完成。
```

#### 二、聯合會系統上傳「學習歷程備會資料」:

(一)系統開放時間為05(三)10:00超~6/11(二)21:00止
 上傳系統操作手冊(講點攝)・
 (二)聯合書-孫優堅書人學網路 https://www.jotv.ntut.edu.tw/enter42/skill/→考生作業系統→學習歷程價書資料上傳系統【正式版】
 (三)聯合書「技優取書入學-學習歷程價書資料上傳系统」幫放時間為每日8:00起至21:00止(首日為10:00起至21:00止)、系統

於21:00連時課題,此時正進行上傳中之學習歷程備者資料將無法完成上傳,講會生特別注意,須預留學習歷程備者資料上傳

時間。為避免網路壅塞、請儘早上網完成上傳作業。

(四)作業期間考生若有上傳聯合會之系統問題、請直接治鉤聯合會、電話02-27725333分機210・214。

三、考生必須完成下述步驟,方完成輕名程序:

1、繳交指定項目號審費用 2、網路上傳學習歷程備審資料(按專校院招生委員會聯合會-按僅朝臺入學網站)

```
四、本校113學年度【技術批審人學】指定項目就書「採學智應程備書資料書畫」考生無須到校園試。」
```

五。未依規定期限及方式網路上標學習歷程得審賞料或應交點審費用,而放喪失熱審資格者,與由考生自行負責。考生若有11時完項目動審成編為0分 或缺考,則不予錄収。

六、有關各系(组)學程報名、繳交指定項目動審裁用、網路上傳學習歷程備審資料等相關資訊,講評關113學年度接優藝審入學程生驗軟(總則)第31~38

真。本校技優熙審入學招生系科組學程及招生類別等資訊,講詳問號章(分用)第569-601頁。

T--9

## 3. 個資收集同意書

### ▶瀏覽個資收集同意書

▶閱讀後至頁尾勾選「同意收集資料」

### ▶點選「同意資料收集」

#### 個資收集同意書

### 考生個人資料蒐集、處理及利用告知事項

明新學校財團法人明新科技大學(以下簡稱本校)基於辦理招生相關之報名、試務、審查、榜示、資(通)訊與資料庫管理、統計研究分析、錄取後之 學生資料管理及相關或必要工作之目的所需,依個人資料保護法(以下簡稱個資法)蒐集最少的必要個人資料,且不會處理多餘的個人資料。而蒐集、處理 或利用您的個人資料時,皆以導電您的增益為基礎,並以試實信用之方式及以下原則為之。為了保障您的增益及幫助您瞭解本校如何蒐集及使用您個人資 訊,講務必詳細的閱讀本聲明書之各項內容(若您未滿18歲,以下內容請併向您法定代理人或監護人告知):

- 一、機構名稱:明新學校財團法人明新科技大學
- 二、個人資料蒐集之目的:基於辦理本校入學考試相關之試務(134:個資法所訂之「特定目的項目」,以下相同)、提供考試成績、招生、分發、證明使 用之資(通)訊服務(135),資(通)訊與資料庫管理(136)、調查、統計與研究分析(157)、學(員)生資料管理(158)、學術研究(159)及 完成其他本校入學考試必要工作或經考生同意之目的。
- 三、個人資料之蒐集方式:
  - (一) 本校向您直接蒐集的個人資料,如透過考生(或委託之代理人)親送、郵遞或網路報名而取得考生個人資料。
  - 二) 本校透過學校單位(如大專院校與高中職)間接取得您的個人資料。
- 四、 個人資料之類別:
  - 本校所蒐集之考生個人資料分為基本資料及申請特殊報到服務兩類試務處理所需資料:
  - (一) 基本資料:辨識個人者(C001:個資法所訂之「個人資料類別」,以下相同。)、辨識財務者(C002)、政府資料中之辨識者(C003)、個人 描述(C011)、移民情形(C033)之居留證、職業(C038)、執照或其他許可(C039)、學校記錄(C051)、資格或技術(C052)、職務專長 (C054)、著作(C056)、學生(員)、應考人記錄(C057)、現行之受価情形(C061)、僱用經過(C062)、離職經過(C063)、工作經驗 (C064)、受訓記錄(C072)等個人資料類別,內容包括姓名、國民身分證(含居留證)或縫照號碼、生日、相片、性別、教育資料、緊急聯絡 人、住址、電子部遞地址、聯絡資訊、轉帳帳戶、學歷資格、專業技術、工作職稱、工作描述、受雇期間、以前之工作、服務記錄、服役記錄、 低收入戶證明及中低收入戶證明等。
  - (二) 申請特殊報到服務:除上開基本資料外,另加上申請特殊報到服務考生(身心障礙考生或其他因功能性障礙嚴重影響書寫能力者)所需之健康 紀錄(C111)。
- 五、 個人資料處理及利用:
  - (一) 個人資料利用之期間:除法令或中央事業主管單位另有規定辦理考試個人資料保存期限外,以上開蒐集目的完成所需之期間為限。
  - (二) 個人資料利用之地區:台灣地區(包括澎湖、金門及馬祖等地區)或經您同意或授權處理、利用之地區。
  - (三) 個人資料利用之對象:個人資料利用之對象涵蓋本校各單位。申請特殊報到服務考生健康紀錄之相關應考人資料,僅供本校提供報到服務之依 據,不作為其他用途。
  - (四) 個人資料利用之方式:本校進行試務、錄取、報到、查驗、註冊、入學管理等作業,考生(或家長、監護人)之聯絡,基於試務公信的必要揭露(榜示)與學術研究及其他有助上開「個人資料保護法」所訂之「特定目的項目」。
- 六、考生得依個資法規定請求查詢、閱覽、製給複製本、補充或更正、請求停止蒐集、處理或利用及請求刪除。行使上述權利時,須依本校規定驗證確認 本人身份後提出申請。若委託他人辦理,須另出具委託書並同時提供受託人身份證明文件以供核對。惟若本校依法有保存、保密與確保資料完整性之義 務時,則不在此限。
- 七、 考生應確認提供之個人資料,均為真實且正確;如有不實或需變更者,考生應立即檢附相關證明文件送交本校辦理更正。
- 八、 考生如未提供真實且正確完整之個人資料,導致無法進行報名、緊急事件無法聯繫、成績或錄取報到通知無法送達等,將影響考生考試、後續試務與 入學之權益。
- 九、 本校得依法令或遵照主管機關、司法機關依法所為之要求,提供個人資料及相關資料。
- 十、除法令應有規定或主管機關另有要求外,若考生向本校提出停止蒐集、處理、利用或請求删除個人資料之請求,致防礙本校執行職務或完成上開蒐集目的,或導致本校達背法令或主管機關之要求時,本校得繼續蒐集、處理、利用或保留個人資料。

## 4. 點選想要報名的科系

考生可報名科系均列出,請在想要 報名的科系項列前方點選「送出報名」

範例1:考生X在聯合會網路報名時選填電機工程系(電機)1系, 點選「送出報名」。

| E-4-7 (R.4-1 |      |           |      |  |
|--------------|------|-----------|------|--|
| 份證號          |      | 考生姓名      | 考生姓名 |  |
|              |      |           |      |  |
|              |      |           |      |  |
| 可報名系科組學程     |      |           |      |  |
| 功能選軍         | 申請編號 | 系科組學程     |      |  |
|              |      |           |      |  |
|              |      | 電機工程系(電機) |      |  |
| 送出報名         | J    |           |      |  |
| 送出報名         | )    | 総費許記      | 應繳全額 |  |

範例2:考生Q在聯合會網路報名時選填機械 工程系(機械)及電機工程系(電機)2系,分 別點選「送出報名」。

貴同學參加本校 113 學年度 113學年度技優甄審入學考生階段作業系統

| 基基本資料      |      |                    |      |  |  |
|------------|------|--------------------|------|--|--|
| 身份證號       |      |                    | 考生姓名 |  |  |
|            |      |                    |      |  |  |
|            |      |                    |      |  |  |
| ≔ 可報名系科組學程 |      |                    |      |  |  |
| 功能選單       | 申請編號 | 系科組學程              |      |  |  |
| 洋田報名       |      | 機械工現系(機械)          |      |  |  |
|            |      | 186176上小土水(188176) |      |  |  |
| 招生類別       |      | 繳賣註記               | 應繳金額 |  |  |
| 10機械       |      | 一般生                | 500  |  |  |
|            |      |                    |      |  |  |
| ≔ 可報名系科組學程 |      |                    |      |  |  |
| 功能選單       | 申請編號 | 系科組學程              |      |  |  |
| ¥¥10,52,57 |      | 商後て行く(商権)          |      |  |  |
| 达山牧名       |      | 电馈工性术(电馈)          |      |  |  |
| 招生類別       |      | 繳賣註記               | 應證金額 |  |  |
| 20電機       |      | 一般生                | 500  |  |  |

## 5. 階段報名確定

▶點選「送出報名」後出現提示訊息,
閱讀後點選「確定」

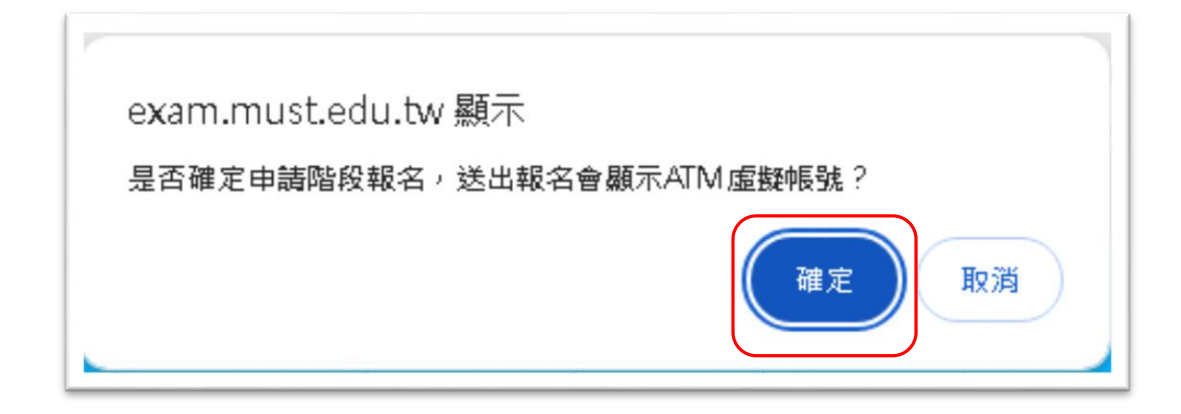

▶出現「送出申請資料成功」提示訊息,
閱讀後點選「確定」

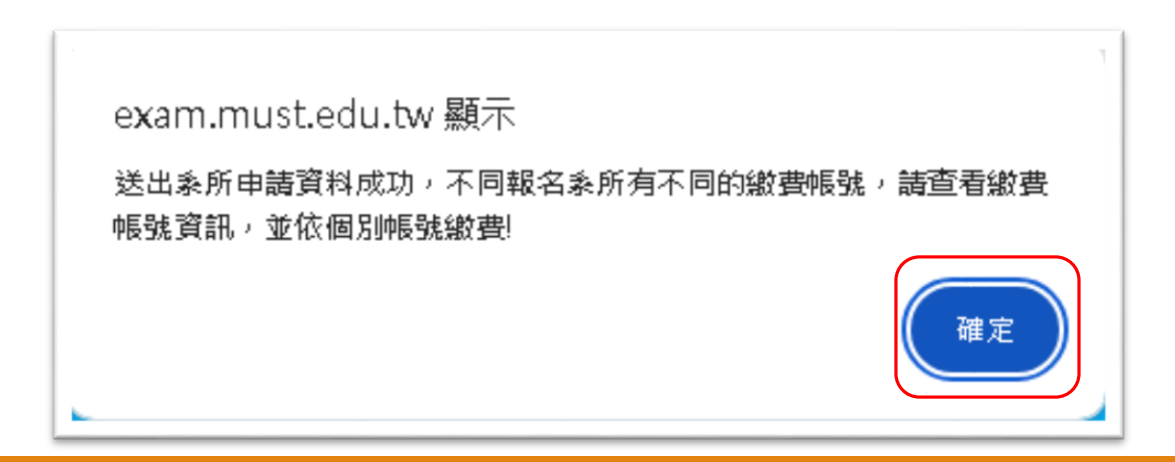

## 6. 依繳費帳號辦理轉帳繳費

- ▶報名成功後,出現「指定項目甄審費繳費帳號」(ATM 虚擬帳號),不同報名科系有不同的繳費帳號,請依 個別帳號繳費。
- ▶請考生持具有<u>轉帳功能</u>之晶片金融卡依「指定項目甄 審費繳費帳號」至自動櫃員機(ATM)或網路ATM轉帳繳 費。
- ▶經技專校院招生委員會聯合會繳費身分審查通過並於 繳費註記為低收、中低收入戶考生,依簡章規定享有 指定項目甄審費用減免。收費如下:
- 1、一般生:500元/每系。
- 2、中低收入户:200元/每系。
- 3、低收入户:免缴。

### 範例: 貴同學參加本校 113 學年度 113學年度技優甄審入學考生階段作業系統 ▲ 基本資料 考生姓名 身份證號 功能選單 申讀编號 系科組學程 已報名 電機工程系(電機) 招生類別 繳費註記 應繳金額 20電機 一般生 500 ▲ ATM虛擬帳號 銀行代碼 轉帳金額 臺灣中小企業銀行 050 500 織費狀態 ATM轉帳代碼 未繳費

## 7. 查詢繳費狀況

▶考生可自行於繳費後2小時重新登錄本校考生階段作業系統查詢是否繳費完成。

▶查詢完成後請點選「登出階段系統」。

■若尚未完成繳費(或銀行尚未入帳),繳費狀況 顯示「未繳費」 若完成繳費(銀行入帳),繳費狀況顯示 「ATM:○○○元」

| 轉帳金額 |                            |
|------|----------------------------|
|      |                            |
| 繳費狀態 |                            |
| 未繳費  |                            |
|      | 時振金頭<br>総費状態<br><b>未繳費</b> |

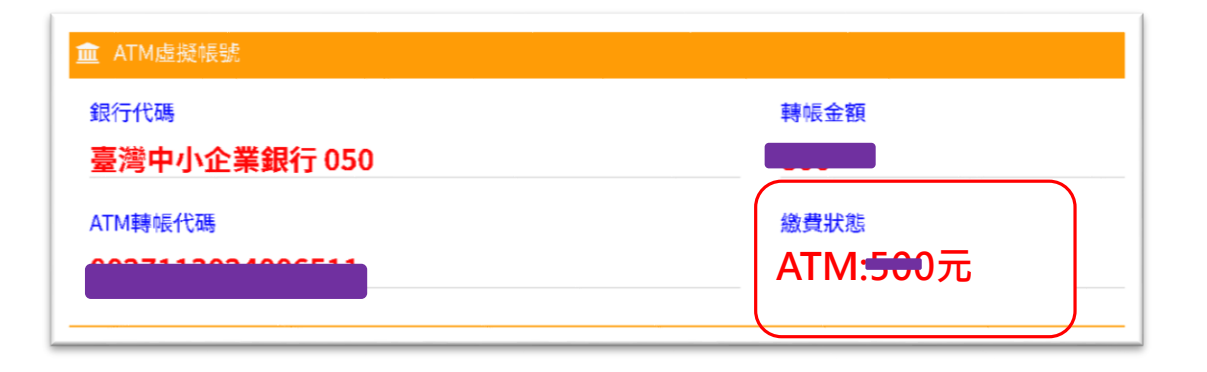

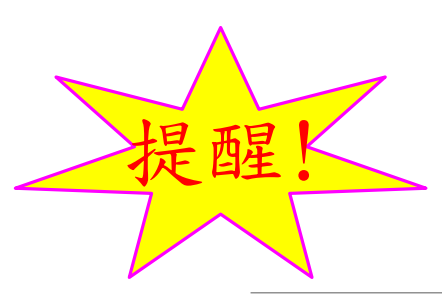

考生必須完成下述步驟,方完成報名程序:

1、繳交指定項目甄審費用

2、網路上傳學習歷程備審資料(技專校院招生委員會聯合會-技優甄審入學網站)

▶考生請閱讀【階段完成說明】,可由此連結至

聯合會網站上傳學習歷程備審資料

▶結束後請於頁面下方點選「登出階段系統」

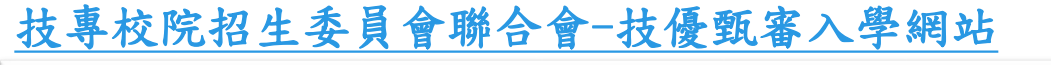

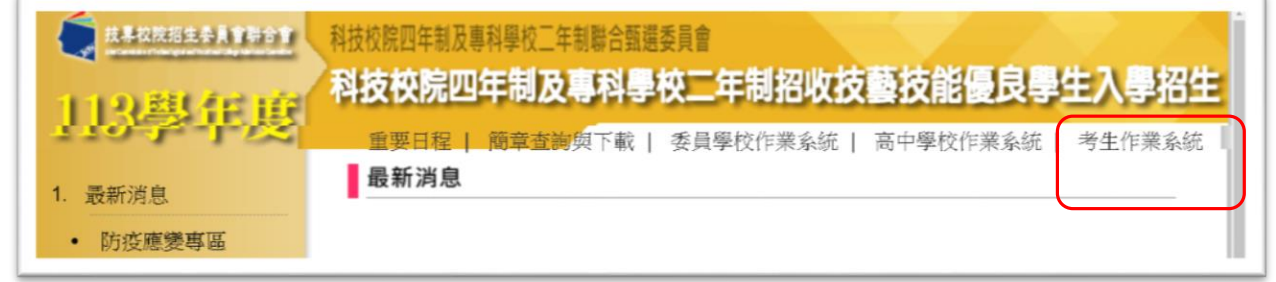

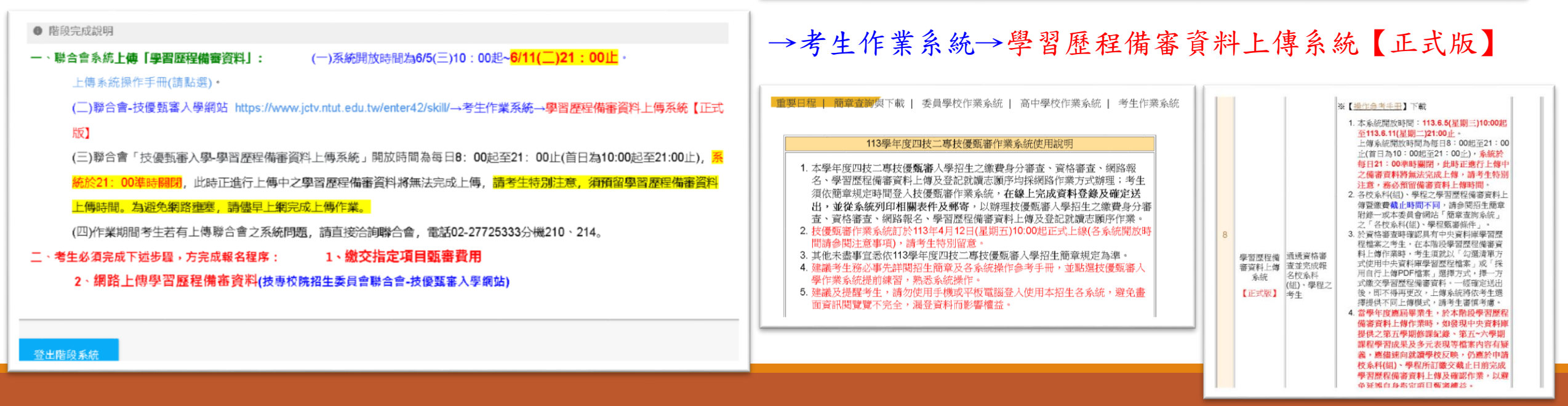